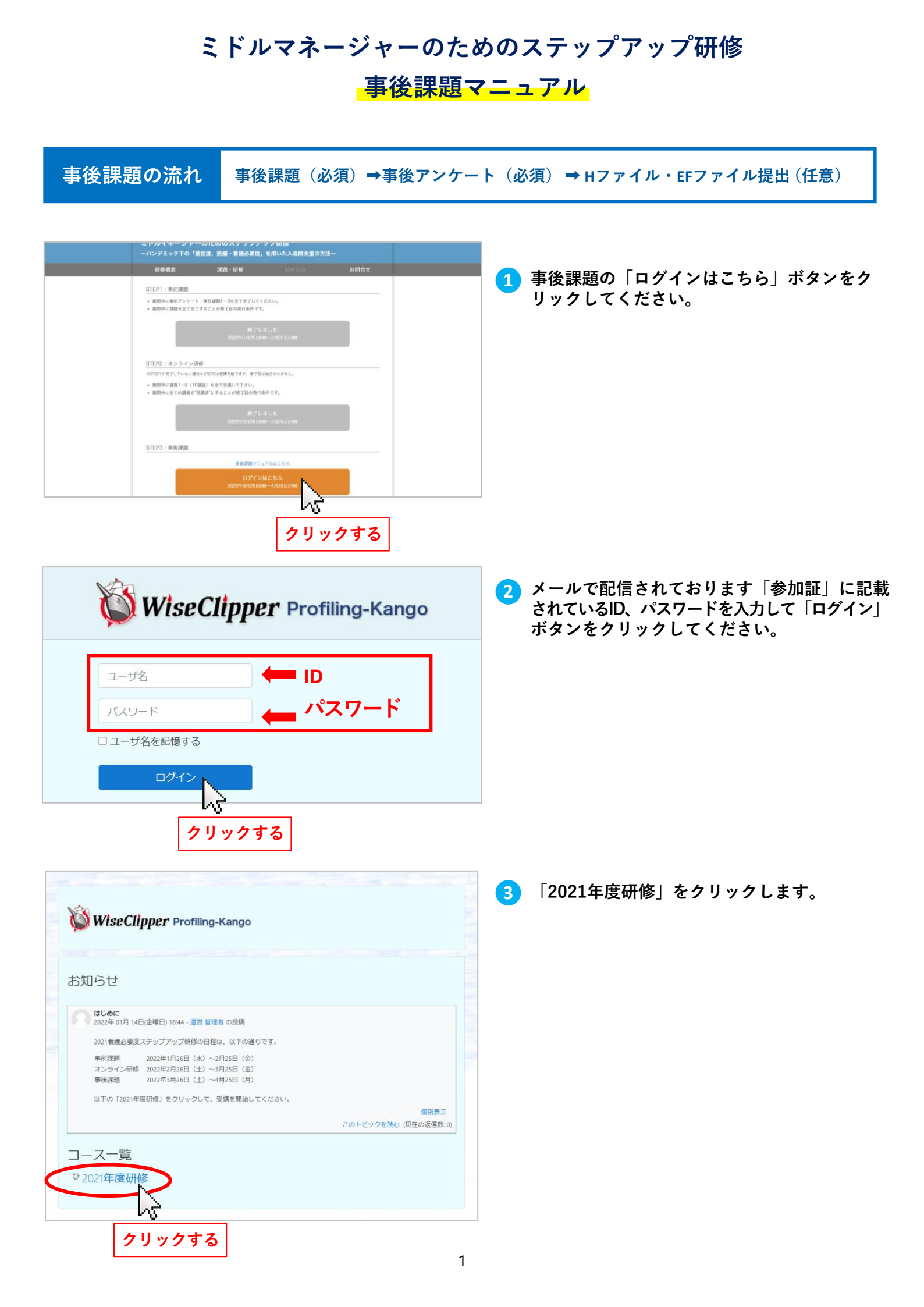

## 事後課題

解答

(2)

(4)

(5)

٠

•

٥

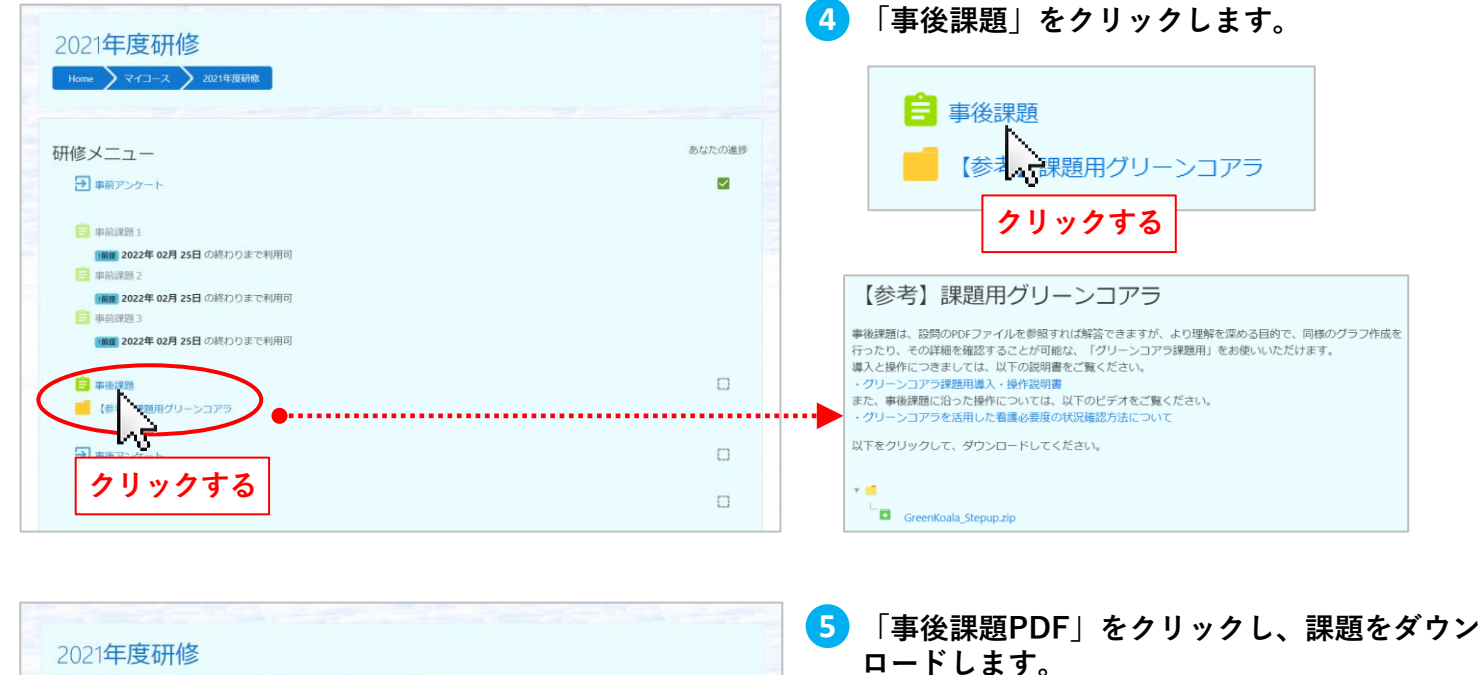

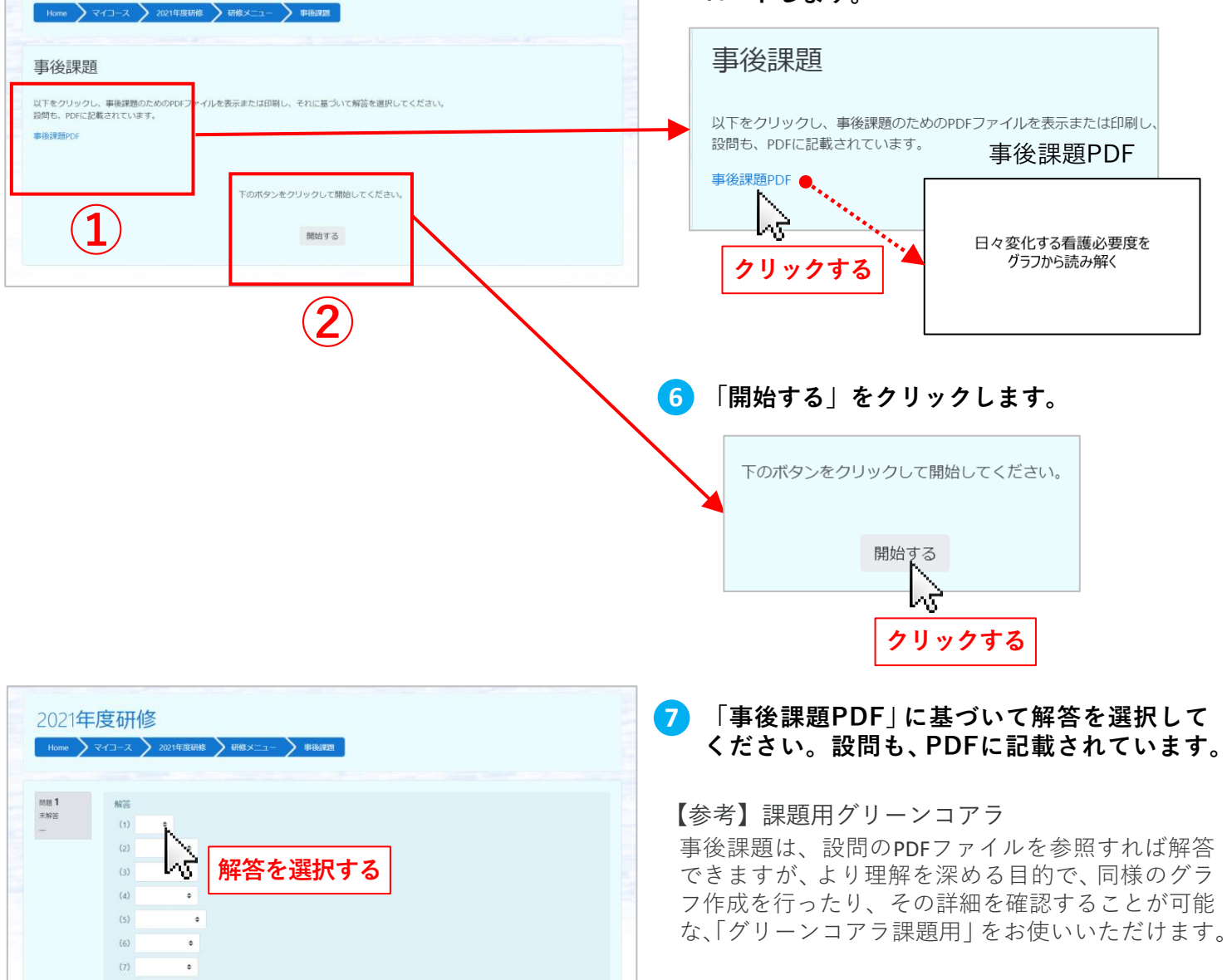

2

| 問題 5<br>未解答<br>一           | 解答<br>(1) ◆<br>(2) ◆<br>(3) ◆<br>(4) ◆<br>(5) ◆<br>(6) ◆<br>(7) ◆                          | 3        | 「終了する」をク                  | リックします。             |
|----------------------------|--------------------------------------------------------------------------------------------|----------|---------------------------|---------------------|
|                            |                                                                                            | <u> </u> |                           |                     |
| 2021年度<br>Home マイ<br>事後課題  | を研修<br>コース 〉 2021年度研修 〉 研修メニュー 〉 単後課題                                                      | <b>9</b> | <br>「解答を提出する <sub>-</sub> | をクリックして提出します。       |
| 受験概要<br><sup>問題</sup><br>1 | <b>ステータス</b><br>解答保存済み                                                                     |          | 確認                        | ×                   |
| 2<br>3<br>4<br>5           | <ul> <li>解答保存済み</li> <li>解答保存済み</li> <li>解答保存済み</li> <li>解答保存済み</li> <li>解答保存済み</li> </ul> |          | 回答を送信した後<br>までは、再提出が      | も、提出期限が過ぎる<br>可能です。 |
|                            |                                                                                            |          |                           |                     |

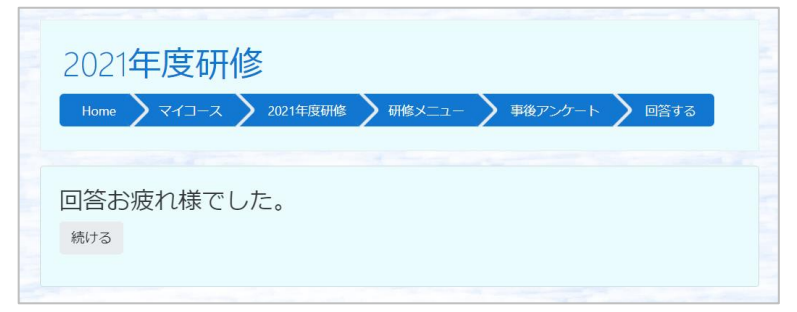

10 左の画面が表示されたら完了です。

事後アンケート

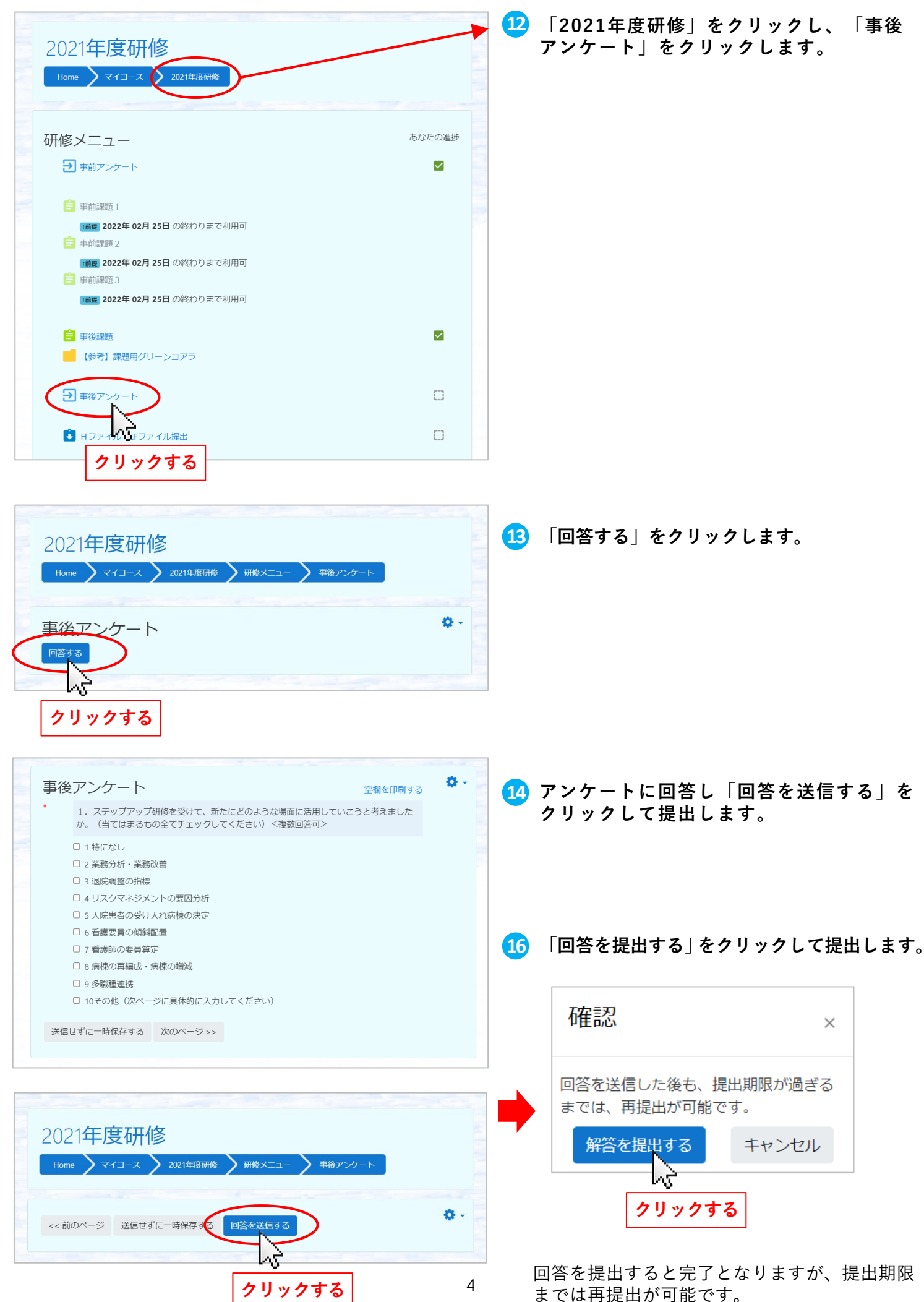

## すべての事前課題の提出をご確認ください。

| 2021年月                                                                                                    | 度研修                                                        |                                         |  |  |  |  |
|----------------------------------------------------------------------------------------------------|------------------------------------------------------------|-----------------------------------------|--|--|--|--|
| Home マイコース 2021年度研修                                                                                                    |                                                            |                                         |  |  |  |  |
| 研修メニュ                                                                                                    | クリックする                                                     | あなたの進捗                                  |  |  |  |  |
| <ul><li>・ ・ <!--</td--><td>ケート</td><td></td></li></ul> | ケート                                                        |                                         |  |  |  |  |
| ● 事前課題                                                                                                    |                                                            |                                         |  |  |  |  |
| ■ 「前提」20<br>■ 事前課題                                                                                                    | 22年 02月 25日 の終わりまで利用可<br>2                                 |                                         |  |  |  |  |
| <b>1前提</b> 20<br>言 事前課題                                                                                                    | <ul> <li>■ 1000000000000000000000000000000000000</li></ul> |                                         |  |  |  |  |
| 1前提 20                                                                                                    | <b>22年 02月 25日</b> の終わりまで利用可                               |                                         |  |  |  |  |
| ■ 事後課題 【参考】                                                                                                    | 課題用グリーンコアラ                                                 |                                         |  |  |  |  |
| ● 事後アン                                                                                                    | ケート                                                        |                                         |  |  |  |  |
| ■ Hファイ                                                                                                    | ル・EFファイル提出                                                 | 0                                       |  |  |  |  |
|                                                                                                    | 「2021年度研修」をク<br>事後課題と事後アンケー<br>ことを確認してください                 | リックし、「あなたの進捗」の<br>- トの欄に 🗹 が入っている<br>^。 |  |  |  |  |

## ログアウト

| WiseClipper Profiling-Kango                                                                                                    |                           | <b>塩粉の古が使用するパソコンをお使いの提合け</b> |
|----------------------------------------------------------------------------------------------------|---------------------------|------------------------------|
| and the second second se | <ul> <li>ログアウト</li> </ul> | 後数の力が使用するハノコノをわせいの物口は、       |
|                                                                                                    |                           | 他の方が誤ってあなたのIDで受講してしまうこ       |
| 2021年度研修                                                                                                    | 15                        |                              |
|                                                                                                    |                           | とか無いよう、必ず使用後にログアワトをして        |
| Home > マイコース > 2021年度研修                                                                                                    | クリックする                    | ください                         |
|                                                                                                    |                           |                              |